2018年5月

JWEBOFFICE 外為版ご契約者さま 各位

株式会社 常陽銀行

## ワンタイムパスワード(OTP)・ワンプッシュ認証を利用した 「『ログインパスワード・依頼承認パスワード』ロック解除機能」のご提供について

平素は【JWEBOFFICE 外為版】をご利用いただき誠にありがとうございます。

お客さまの利便性向上を図るため、5月26日(土)より、ワンタイムパスワード(OTP)・ ワンプッシュ認証を利用した「『ログインパスワード・依頼承認パスワード』ロック解除機 能」を追加いたします。ご利用手順は下記をご参照ください。

## <利用手順>

※本機能は OTP をご利用中の管理者権限をお持ちのユーザの方のみご利用できます。

①ログイン画面の下記リンクより「ログインパスワード・依頼承認パスワードロック解 除画面」を表示します。

| ログインページ                                                                        |                                                                                                    |                                                                                                    |          | ^      |  |
|--------------------------------------------------------------------------------|----------------------------------------------------------------------------------------------------|----------------------------------------------------------------------------------------------------|----------|--------|--|
| 「ユーザロ<br>のTP27回                                                                | 0(利用者ID)パスワード」を入力して、ログイン/3<br>登録の場合は、 [OTF利用開始登録] ボタンを押し                                                        | ドケンを押してください。<br>てください。                                                                                                    |          |        |  |
| まご注意くださ                                                                        | 31: 外国法人との間で決済情報(インボー<br>ユーザロ(利用者ロ)<br>パスワード                                                                    | (ス)等を電子メールでやり取りする際、改さ<br>22たりェアキーボードを見く mass                                                                                   | 562<br>1 |        |  |
|                                                                                | ০৫৫০ ০০০০                                                                                                    | 利用報始登録                                                                                                    |          |        |  |
| <お知らせ><br>に不正判断あ上に<br>◆志人間の外留<br>◆テールアドレスの<br>春秋四 いが行わ<br>◆示正判断あ上の<br>ログインの前に世 | ログイ<br>割するお無い3<br>読をの資金をだよし取る許知に、ご注意ください。<br>資金が行っていない事業はこのゲイル(不利用)<br>ためのジッチムンドスワードやセキュリティ対策・ファルの<br>してご明けてあり、 | ンパスワード・信頼承認パスワー のロック構築は <u>こち</u><br>10. <b>くは (こっちう)。</b><br>20.9メールアドレスの登録を行ってくだみ い。<br>ご判測をお紙 します。                          |          |        |  |
| (2018年3月2日東日                                                                   | 6)                                                                                                    |                                                                                                    |          | ドのロック  |  |
| JWEBOFFICE<br>輸入信用状間設定<br>これまで一部不能<br>見直しに伴い201部<br>ご利用のお客様に                   |                                                                                                    | 一部変更(2018年3月10日)に関するJ330らせ<br>DREE(確果送りけた)」4の項目に<br>取る付います。<br>総計簡約300-20:00とさせていただきます。<br>ますようお称。190-したすます。<br>ちかのといめで調整だたまし、 | ^        | 107497 |  |

②「管理者 ID・OTP パスワード・解除対象 ID」を入力して、[解除]ボタンをクリックしてください(ワンプッシュ認証をご利用の場合、OTP パスワードは入力不要です)。解除対象者の「ログインパスワード」「依頼承認パスワード」の両方をロック解除します。

| 「ログインパスワード・依頼承認パスワード」                                                                                                    | コック解除画面                                                                                                    | - 本機能ではパフロードの再設                                         |
|----------------------------------------------------------------------------------------------------|----------------------------------------------------------------------------------------------------|---------------------------------------------------------|
| ・木横筋では、ワンタイムパスワード(ワ<br>ロックな病野することができます。<br>・管理事種数をお存ちのユーザのみ実)<br>・パスワードの有意定はできません。<br>・パスワードの有意定はできません。<br>・パスワードの有意定する場合は「リ<br>届出書書野ウンロード)にこだんの?<br><利用方法><br>・管理事項」のはサンスマー解除対 | パッシュ認証を利用して「ログインバスワード」および「依頼承認バスワード」の<br>できます。<br>、フワードご開する結晶(常体練行ホームページーJWEBOFFICE外為版一各種<br>え渡行窓口までわ申し込みください。<br>MEDIを入力して、「解除ボタンを押って下さい(ワンプッシュ認証をご利用の場合、 | * 本機能ではハスクートの再設<br>はできません。<br>パスワードを<br>設定する場合は、「パスワード  |
| ・解除対象者の「ログインパスワード」<br>・解除対象者の「ログインパスワード」<br>管理者ID<br>OTP/12ワー                                                                                                    | <ul> <li>         ・ (飲養業認)にスワード10両方をロック解除します。         ・         ・         ・</li></ul>                                                                      | 関9 る諸庙」(吊陽載行ホーム<br>ージ – JWEBOFFICE 外為版<br>各種届出書類ダウンロード) |
| <b>新</b> 彩的过去式                                                                                                    |                                                                                                    | ご記入のうえ銀行窓口までお<br>し込みください。                               |
|                                                                                                    | 解除                                                                                                    | <ul> <li>本機能では OTP ロックの解除</li> <li>本まませく</li> </ul>     |